**USER MANUAL** 

# **Advantage 400**

ADV 400 User Manual

700-100002-xUxx

November 2, 2007

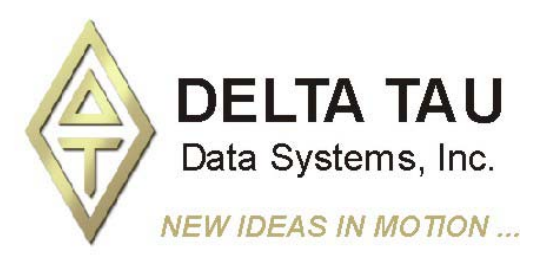

Single Source Machine Control Power // Flexibility // Ease of Use 21314 Lassen Street Chatsworth, CA 91311 // Tel. (818) 998-2095 Fax. (818) 998-7807 // www.deltatau.com

### **Copyright Information**

© 2003 Delta Tau Data Systems, Inc. All rights reserved.

This document is furnished for the customers of Delta Tau Data Systems, Inc. Other uses are unauthorized without written permission of Delta Tau Data Systems, Inc. Information contained in this manual may be updated from time-to-time due to product improvements, etc., and may not conform in every respect to former issues.

To report errors or inconsistencies, call or email:

#### Delta Tau Data Systems, Inc. Technical Support

Phone: (818) 717-5656 Fax: (818) 998-7807 Email: <u>support@deltatau.com</u> Website: <u>http://www.deltatau.com</u>

### **Operating Conditions**

All Delta Tau Data Systems, Inc. motion controller products, accessories, and amplifiers contain static sensitive components that can be damaged by incorrect handling. When installing or handling Delta Tau Data Systems, Inc. products, avoid contact with highly insulated materials. Only qualified personnel should be allowed to handle this equipment.

In the case of industrial applications, we expect our products to be protected from hazardous or conductive materials and/or environments that could cause harm to the controller by damaging components or causing electrical shorts. When our products are used in an industrial environment, install them into an industrial electrical cabinet or industrial PC to protect them from excessive or corrosive moisture, abnormal ambient temperatures, and conductive materials. If Delta Tau Data Systems, Inc. products are directly exposed to hazardous or conductive materials and/or environments, we cannot guarantee their operation.

|      | REVISION HISTORY                    |          |     |       |  |  |  |  |  |  |  |  |
|------|-------------------------------------|----------|-----|-------|--|--|--|--|--|--|--|--|
| REV. | DESCRIPTION                         | DATE     | CHG | APPVD |  |  |  |  |  |  |  |  |
| 1    | NEW MANUAL CREATION – PRELIMINARY   | 12/21/04 | N/A | N/A   |  |  |  |  |  |  |  |  |
| 2    | UPGRADE FROM PRELIM TO FULL RELEASE | 11/02/07 | CP  | VB    |  |  |  |  |  |  |  |  |
|      |                                     |          |     |       |  |  |  |  |  |  |  |  |
|      |                                     |          |     |       |  |  |  |  |  |  |  |  |
|      |                                     |          |     |       |  |  |  |  |  |  |  |  |
|      |                                     |          |     |       |  |  |  |  |  |  |  |  |
|      |                                     |          |     |       |  |  |  |  |  |  |  |  |
|      |                                     |          |     |       |  |  |  |  |  |  |  |  |
|      |                                     |          |     |       |  |  |  |  |  |  |  |  |
|      |                                     |          |     |       |  |  |  |  |  |  |  |  |
|      |                                     |          |     |       |  |  |  |  |  |  |  |  |

### **Table of Contents**

| INTRODUCTION                                       | 1    |
|----------------------------------------------------|------|
| Adv 400 Control Panel Overview                     | 1    |
| MAIN SCREEN                                        | 3    |
| Password                                           | 3    |
| F-Keys                                             | 4    |
| FI Help                                            | 4    |
| F2 Manual Mode                                     | 4    |
| F3 Automatic Mode                                  | 4    |
| F4 Axis Select                                     | 5    |
| F5 Axis Manual JOG in Plus Direction or Home Axis  | 5    |
| F6 Axis Manual JOG in Minus Direction or Home Axis | 5    |
| F7 Information Window Type of Display              | 5    |
| Edit/Teach In                                      | 5    |
| F9 Functions                                       | 6    |
| F10 Access to the Menu Bar                         | 6    |
| Menu Bar                                           | 7    |
| File                                               | 7    |
| Edit                                               | 7    |
| Tools                                              | 7    |
| Offsets                                            | 7    |
| Subprograms                                        | 8    |
| <i>CNC</i>                                         | 8    |
| Language                                           | 8    |
| Version                                            | 8    |
| ESC                                                | 8    |
| TOOLS MANAGEMENT                                   | 9    |
| Tool Wear Page                                     | 9    |
| Tool Geometry Page                                 | 10   |
| Work Offset                                        | 10   |
| Home Position                                      | 11   |
| P Var                                              | 11   |
| Subprogram                                         | 12   |
| DNC                                                | 13   |
| Ethernet Connection                                | 14   |
| File Manager                                       | 14   |
| APPENDIX A — WRITING A PART PROGRAM                | . 15 |
| Testing an Input                                   | 15   |
| Waiting State of an Input                          | 15   |
| Setting an Output Asynchronously                   |      |
| Setting an Output Synchronously.                   | 15   |
| Testing or Waiting on Information                  | 15   |
| Jump to a Label                                    | 16   |
| Limitations when Running a Program in DNC Mode     | 16   |
| ΑΦΡΕΝΟΙΎ Β                                         | 17   |
| Inputs                                             | 17   |
| Inputs True                                        | 17   |
| Inputs False                                       | 18   |
| Outputs                                            | 19   |
| Set Outputs Non-Synchrone                          |      |
| Set Outputs Synchrone for Programming Only         |      |
| Reset Outputs                                      | 20   |
| Reset Outputs Synchrone for Programming Only       | 20   |
| Outputs On                                         | 21   |
| Outputs Off                                        | 21   |

# INTRODUCTION

### Adv 400 Control Panel Overview

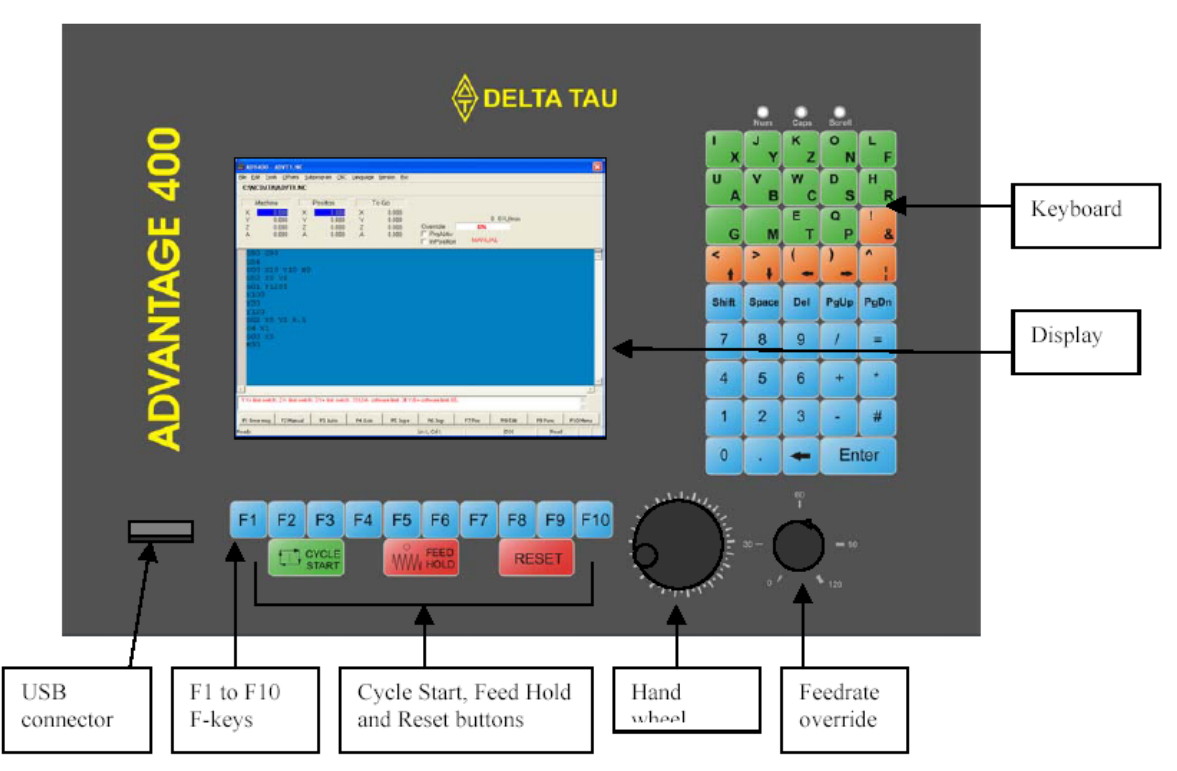

- The **Keyboard** (alphanumeric and numeric) contains the necessary keys for easy control of the different Adv 400 NC software features and for typing the different programs (part or PLC) of the machine.
- The flat color **Display** shows the different Adv 400 NC screens.
- The **F1 to F10 keys** permit easy control of the Adv 400 NC software, modes, and axis of the machine.
- The Cycle Start, Feed Hold and Reset buttons are used to control the start/stop/reset of the part program.
- The **Hand Wheel**, in manual mode, moves the axis manually. In this case, the feedrate override button is divided in four quadrants to give the unit of the axis movement (0.001 or 0.01 or 0.1 or 0.2 millimeters per hand wheel increment). First quadrant is between 0% and 30%, second quadrant is between 30% and 60%, third quadrant is between 60% and 90% and fourth quadrant is between 90% and 120%.
- The **Feedrate Override** has a range between 0 and 120%. In automatic mode, the axis speeds can be varied from 0 to 120% of the programmed speed in the part program.
- In manual mode, the axis can have varied jogging speeds from 0 to 100% of the maximum jogging speed indicated in the Machine Setting Page. (See the Machine Setting section of this manual.)
- The USB Connector connects any USB device (mouse, keyboard).

# **MAIN SCREEN**

At power-up of the Adv 400 NC software, the following window (main screen) appears:

| ADV400 - ADVT1.NC     Ele Edit Tools Offsets Subprogram GNC Language Vs     C:\NCDATA\ADVT1.NC                                                                                                    | ersion Esc                                                                 |                                  |          | Menu bar                               |
|----------------------------------------------------------------------------------------------------|----------------------------------------------------------------------------|----------------------------------|----------|----------------------------------------|
| Machine         Position         To 0           X         0.000         X         0.000         X           Y         0.000         Y         0.000         Y           Z         0.000         Z         0.000         Z           A         0.000         A         0.000         A | 3o<br>0.000<br>0.000<br>0.000 Override<br>0.000 □ PraAktiv<br>□ InPosition | 0 0 U/min<br><b>0%</b><br>MANUAL | •        | Information Window                     |
| G90 G99<br>G54<br>G00 X10 Y10 E0<br>G52 X0 Y0<br>G01 F1200<br>X100<br>Y20<br>Y120<br>G02 X0 Y0 R.5<br>G4 X1<br>G00 X0<br>M30                                                                                                    | are limit, 34 V/B+ software limit, 65,                                     |                                  |          | Part program Window<br>Messages Window |
| F1 Error msg F2 Manual F3 Auto F4 Axis                                                                                                    | F5 Jog+ F6 Jog-                                                            | F7 Pos F8 Edit F9 Func           | F10 Menu | F-keys bar                             |

### Password

| Password        |       |  |
|-----------------|-------|--|
| System Password | I.    |  |
|                 | F2 0K |  |

If a password is not entered (by clicking **F2 OK**), the system will be at machine user level. In the user level, the axis can be homed or moved manually and the present part program can be run.

With a first password, the system will be at machine manager level. In this level the part program can be modified and the different menus for managing the production can be accessed (Tool menu, Work Offset menu, Subprograms).

With a second password, the system will be at machine Integration level. At this level, all menus can be accessed and the machine integration can be performed (PLCs, tuning, etc.).

Refer to the Integration Manual for these passwords.

### **F-Keys**

This key opens the Help window when there is an error message:

#### F1 Help

This window gives detailed information about errors or warning messages of the machine status.

| X+ limit switch | 1.1 X-axis + limit switch reached<br>1.2 Please run the X-axis negative |  |
|-----------------|-------------------------------------------------------------------------|--|
| X-limit switch  | 2.1 X-axis - limit switch reached<br>2.2 Please run the X-axis positive |  |
| Y+ limit switch | 3.1 Y-axis + limit switch reached<br>3.2 Please out the Y-axis negative |  |
| 3               | 33.1<br>33.2                                                            |  |
| 4               | 34.1                                                                    |  |
| 5               | 65.1                                                                    |  |
|                 | 65.2<br>I                                                               |  |
|                 |                                                                         |  |
|                 |                                                                         |  |
|                 |                                                                         |  |
|                 |                                                                         |  |
|                 |                                                                         |  |

#### F2 Manual Mode

This key puts the machine in Manual mode.

In this mode, the axis can be selected with the F4 button and moved manually with Jog buttons (F5 or F6) or with the Hand Wheel.

In addition, the **F8** key gives access to the editor to create, edit, and modify the Part program. Once in editing mode, the **F8** key becomes a teach-in key to create move blocks with the actual axis positions.

### F3 Automatic Mode

This key puts the machine in Automatic mode.

The Part program window takes another color (not an editor anymore) and shows the status of the running program (active block) by highlighting the active line.

| ADV400<br>Elle Edit Io<br>C:\NCDAT                                                              | - ADVT1.NC<br>ols Offsets ≦i<br>A≬ADVT1.NC     | ubprogram <u>C</u> NC                        | Language               | Version Esc                            |                                        |                 |          |         | ×        |
|-------------------------------------------------------------------------------------------------|------------------------------------------------|----------------------------------------------|------------------------|----------------------------------------|----------------------------------------|-----------------|----------|---------|----------|
| Machi<br>X<br>Y<br>Z<br>A                                                                       | ne<br>0.000 ×<br>0.000 Y<br>0.000 Z<br>0.000 A | Position<br>0.000<br>0.000<br>0.000<br>0.000 | To<br>X<br>Y<br>Z<br>A | Go<br>0.000<br>0.000<br>0.000<br>0.000 | Override<br>□ PrqAktiv<br>□ InPosition | 0<br>0%<br>AUTO | 0 mm/min |         |          |
| G90 G9<br>G00 X:<br>G52 X:<br>G52 X:<br>X100<br>Y20<br>Y120<br>G02 X:<br>G4 X1<br>G00 X:<br>M30 | 99<br>10 Y10 BC<br>1 Y0<br>1200<br>1 Y0 R.5    | ,                                            |                        |                                        |                                        |                 |          |         | ×        |
| F1 Error msg                                                                                    | F2 Manual                                      | F3 Auto                                      | F4 Axis                | F5 Jog+                                | F6 Jog-                                | F7 Pos          | F8 Edit  | F9 Func | F10 Menu |
| Ready                                                                                           |                                                | dan da contracción da                        |                        |                                        | Ln 1, Col 1                            | 1               | DOS      | Read    |          |

This mode runs the part program with Cycle Start button, stops the program with the Feed Hold button or resets the program with the F2 or Reset buttons (going back to the manual mode).

### **F4 Axis Select**

This key is active in manual and home modes.

- In Manual mode, it selects the axis and moves it manually with the F5 or F6 keys or the Hand Wheel.
- In Home mode, it selects the axis which will run its homing routine by pushing either the F5 or F6 key.

### F5 Axis Manual JOG in Plus Direction or Home Axis

- In Manual mode, this key jogs the selected motor manually in plus direction.
- In Home mode, this key runs the homing routine of the selected axis using the F6 key.

### F6 Axis Manual JOG in Minus Direction or Home Axis

- In manual mode, this key jogs the selected motor in minus direction manually.
- In Home mode, this key runs the homing routine of the selected axis using the F5 key.

### F7 Information Window Type of Display

This key switches between complete information and only positions on big letters.

### Edit/Teach In

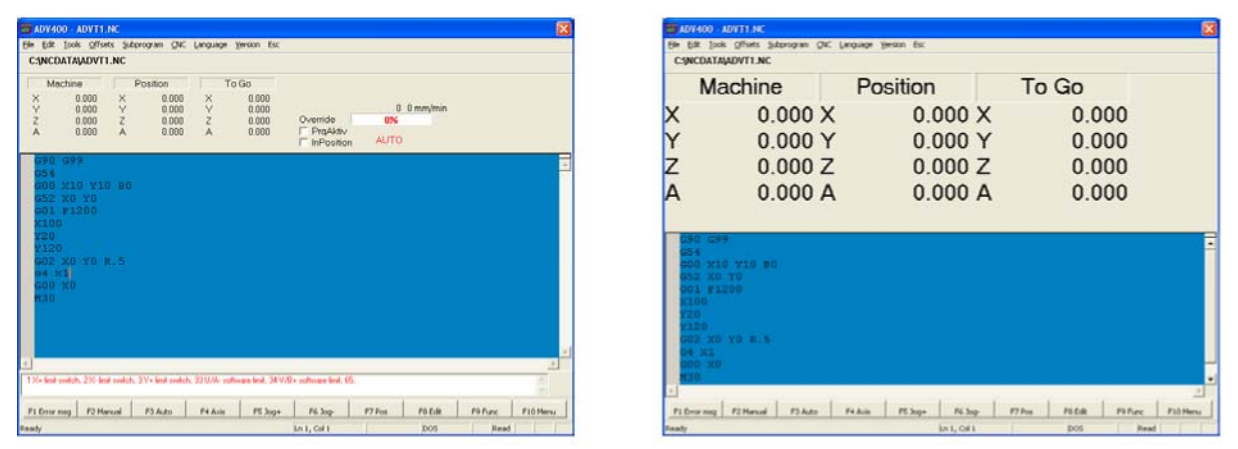

In manual mode, this key is first labeled Edit. A first push on this key puts the part program window in Edit mode (back color windows switch from color to white). At this point, the **F8** key is labeled Teach In and creates a part program moves blocks with the actual axis positions.

| CINCOATAN                                                        | DVT1.NC                |                                              |                   |                                        |          |                   |         |  |
|------------------------------------------------------------------|------------------------|----------------------------------------------|-------------------|----------------------------------------|----------|-------------------|---------|--|
| Machine<br>X 00<br>Y 0.0<br>Z 0.0<br>A 0.0                       | 00 X<br>100 Y<br>100 Z | Position<br>0.000<br>0.000<br>0.000<br>0.000 | To<br>X<br>Z<br>A | Go<br>0.000<br>0.000<br>0.000<br>0.000 | Override | 0<br>0%<br>MANUAL | 0 U/min |  |
| G90 G99<br>G54<br>G00 X10<br>G52 X0 Y<br>G01 P120<br>X100<br>Y20 | ¥10.80<br>r0<br>90     |                                              |                   |                                        |          |                   |         |  |
| Y120<br>G02 X0 3<br>94 X1<br>G00 X0<br>M30                       | ro x.5                 |                                              |                   |                                        |          |                   |         |  |

| ADV400 A                                            | DVT1.NC                                                  |                                              |                                                     |                                                  |                                       |                     |           |       |         |
|-----------------------------------------------------|----------------------------------------------------------|----------------------------------------------|-----------------------------------------------------|--------------------------------------------------|---------------------------------------|---------------------|-----------|-------|---------|
| CINCDATAV                                           | ADVT1.NC                                                 | podran Gar.                                  | Caldrade 3                                          | erson Esc                                        |                                       |                     |           |       |         |
| Machine<br>X 0.<br>V 0<br>Z -0<br>A -0              | 222 X<br>Y<br>555 Z<br>555 A                             | Position<br>0.000<br>0.000<br>0.000<br>0.000 | Y<br>Z<br>A                                         | Gio<br>0.900<br>0.000<br>0.000<br>0.000<br>0.000 | Overnde<br>F PrgAktov<br>F InPosition | <b>8%</b><br>16438, | 0 0 U/min |       |         |
| G90 G99<br>G54                                      |                                                          |                                              |                                                     |                                                  |                                       |                     |           |       |         |
| X0.222<br>X0.222<br>X0.222<br>X0.222                | Y0.222 1<br>Y0.222 1<br>Y0.222 1<br>Y0.222 1<br>Y0.222 1 | -0.555<br>-0.555<br>-0.555<br>-0.555         | A-0.555<br>A-0.555<br>A-0.555<br>A-0.555<br>A-0.555 |                                                  |                                       |                     |           |       |         |
| G00 X10<br>G52 X0<br>G01 F12<br>X100<br>Y20<br>Y120 | Y10 80<br>Y0<br>90                                       |                                              |                                                     |                                                  |                                       |                     |           |       |         |
| Co Boat models.                                     | 2% lind podab.                                           | 27+ link under                               | . 33 U.S. adhe                                      | ana land, 34 V/                                  | E- sufficience level. Ef              | k                   |           |       | 1       |
| Drur mag                                            | F2 Harson                                                | F3 Ado                                       | Féduie                                              | PS Jug+                                          | F6 3op                                | #7 Pos              | P0 Teach  | Pifec | F10 Her |
| de .                                                |                                                          |                                              |                                                     |                                                  | LAL, CHI                              |                     | D05       | Real  | 1       |

### **F9** Functions

When using this key, a sub-F-key menu displays.

In this sub-menu, the F1 key changes to MDI (Manual Data Input) mode. The F2 key changes to Home mode.

| Functions |
|-----------|
| F1 MDI    |
| F2 Homing |
| F3        |
| F4        |
| F5        |
| F6        |
| F7        |
| F8        |
| F9        |
| F10 Quit  |

In the MDI mode, some move blocks can be entered and run with the Cycle Start button.

| adv400         | MDI.NC             |                      |                |                   |                        |        |          |         |          |
|----------------|--------------------|----------------------|----------------|-------------------|------------------------|--------|----------|---------|----------|
| Eile Edit Io   | ols Offsets Sr     | bprogram <u>⊆</u> NC | Language       | Version Esc       |                        |        |          |         |          |
| C:\MDI.NO      | :                  |                      |                |                   |                        |        |          |         |          |
| Machi          | ne                 | Position             | To             | Go                |                        |        |          |         |          |
| ×              | 0.222 X            | 0.000                | ×              | 0.000             |                        |        | o        |         |          |
| Y              | 0.222 Y            | 0.000                | Y              | 0.000             | Override               | 0%     | U mm/min |         |          |
| Å              | -0.555 A           | 0.000                | Â              | 0.000             | ☐ PrgAktiv             | 020    |          |         |          |
|                |                    |                      |                |                   | InPosition             | MDI    |          |         |          |
| G00 X:         | LO                 |                      |                |                   |                        |        |          |         |          |
|                |                    |                      |                |                   |                        |        |          |         | _        |
|                |                    |                      |                |                   |                        |        |          |         |          |
|                |                    |                      |                |                   |                        |        |          |         |          |
|                |                    |                      |                |                   |                        |        |          |         |          |
|                |                    |                      |                |                   |                        |        |          |         |          |
|                |                    |                      |                |                   |                        |        |          |         |          |
|                |                    |                      |                |                   |                        |        |          |         |          |
|                |                    |                      |                |                   |                        |        |          |         |          |
|                |                    |                      |                |                   |                        |        |          |         |          |
|                |                    |                      |                |                   |                        |        |          |         |          |
|                |                    |                      |                |                   |                        |        |          |         |          |
|                |                    |                      |                |                   |                        |        |          |         |          |
|                |                    |                      |                |                   |                        |        |          |         | -        |
| 4              |                    |                      |                |                   |                        |        |          |         | *        |
| 1X+ imit swite | h. 2 X-limit swite | h. 3 Y+ limit switch | . 33 U/A- soft | ware limit, 34 V/ | 8+ software limit, 65. |        |          |         | 14       |
| the second     |                    |                      |                |                   |                        |        |          |         |          |
| F1 Error msg   | F2 Manual          | F3 Auto              | F4 Axis        | F5 Jog+           | F6 Jog-                | F7 Pos | F8 Teach | F9 Func | F10 Menu |
| Ready          |                    |                      |                |                   | Ln 1, Col 1            |        | DOS      | Read    | CAP      |

The Home mode runs the homing sequence axis by axis (with the **F5** or **F6** keys) or all axes in the selected sequence (with the Cycle Start button).

### F10 Access to the Menu Bar

This key accesses the Menu bar.

### Menu Bar

### File

This menu manages the part program for creating, opening, and saving.

| 🚟 ADV400 - AD   | WT1.NC          |         |          |             |            |          | X |
|-----------------|-----------------|---------|----------|-------------|------------|----------|---|
| File Edit Tools | Offsets Subprog | ram CNC | Language | Version Esc |            |          |   |
| New             | Otrl+N          | 1       |          |             |            |          |   |
| Open            | Ctrl+O          | -       |          |             |            |          |   |
| Save            | Ctrl+5          | tion    | Т        | o Go        |            | 0 0U/min |   |
| Save As         |                 | 0.000   | ×        | 0.000       |            | 0%       |   |
| File Manager    |                 | 0.000   | Ŷ        | 0.000       |            | 0 0U/min |   |
|                 |                 | D.000   | Z        | 0.000       | Override   | 0%       |   |
| DNC             |                 |         |          |             | PrqAktiv   |          |   |
| Connect to Netv | work            |         |          |             | InPosition | MANUAL   |   |
| Exit            |                 |         |          |             |            |          |   |
| C00 ×10         | V10 P0          |         |          |             |            |          |   |

- File Manager accesses a menu for managing the files (copying files from an external hard disk to internal hard disk, moving files from directories, etc.). See the File Manager section for more details.
- **DNC** runs a long part program in DNC mode. See the DNC section for more details.
- With the Adv 400 Ethernet option present, **Connect to Network** opens a command menu to connect the Adv 400 to the Ethernet Network. See the Ethernet Connection section for more details.

#### Edit

This menu provides the tools necessary to modify the program.

| HE AD | W400 - AC  | WT1.NC    |                |         |             |            |                | × |
|-------|------------|-----------|----------------|---------|-------------|------------|----------------|---|
| Th:   | Col. Touls | Offieta : | Subprogram CNC | Languag | Warston Exc |            |                |   |
| C:    | 0.00       | (23+7     |                |         |             |            |                |   |
| T     | 10         | CITER.    | Position       |         | To Go       |            |                |   |
| X     | Konta -    | CESH4     | 0000           | X       | 0.000       |            | O. D.I. Device |   |
| ž     | Find       | OrisE     | 0.000          | z       | 0.000       | Overnoe    | 0%             |   |
| A.    | Replace .  | Coleri    | 0.000          | ê.      | 0.000       | F ProActiv | MANUAL         |   |

### Tools

This menu opens the Tools Management window. See this section in this manual for further details.

| ADV400 ADVT1.N                          | Ě.                 |                   | 188 |
|-----------------------------------------|--------------------|-------------------|-----|
| lie Edit Inde Offsets                   | Subprogram, CNC 1a | nguaga Warson Esc |     |
| C:INCD tooloffeets                      |                    |                   |     |
| 1 1000 00000000000000000000000000000000 |                    |                   |     |

#### Offsets

This menu accesses the Work Offset, Home Position and P Var windows. See these sections in this manual for further details.

| 🛅 ADV400 - AI   | ADV400 - ADVT1.NC             |              |         |     |  | × |
|-----------------|-------------------------------|--------------|---------|-----|--|---|
| File Edit Tools | Offsets Subprogram            | CNC Language | Version | Esc |  |   |
| C:INCDATA       | Work Offsets<br>Home Position |              |         |     |  |   |
| Machine         | P Var                         | n T          | Fo Go   |     |  |   |

### **Subprograms**

This menu opens the subprogram window. See the Subprogram section in this manual for further details.

| rogram CNC Lang   | uage Version Esc                              |                                                                       |
|-------------------|-----------------------------------------------|-----------------------------------------------------------------------|
| anage subprograms |                                               |                                                                       |
| i fieos           | To Go                                         |                                                                       |
|                   | rogan CNC Lang<br>mage subprograms<br>Posit i | rogram CNC Language Version Esc<br>mage subprograms<br>Positi i To Go |

#### CNC

This menu gives access to different tools for machine integration. Refer to the Adv 400 Integration manual for details.

| HE AL | V400 - ADVT1.    | NC     |               |                                                    |          |                                   |              |     | 8 |
|-------|------------------|--------|---------------|----------------------------------------------------|----------|-----------------------------------|--------------|-----|---|
| File  | Edit Tools Offse | ts Sub | program       | CI/C Language Versio                               | on Esc   | -                                 |              |     |   |
| C:1   | CDATAMDVT        | INC    |               | 10 Check<br>Terminal                               |          |                                   |              |     |   |
| ×Y    | Machine          | XY     | Position<br>0 | Symbols<br>Manage PLC's<br>Sottings                | 00       |                                   | 0 0 U/r      | nin |   |
| ŻĂ    | 0.000<br>0.000   | Z<br>A | 0             | Save 1 Variables<br>Download Raw File<br>Reset CNC | 00<br>00 | Cveride<br>ProAktiv<br>InPosition | 8%<br>MANUAL |     |   |

#### Language

Two languages are possible with the Adv 400 system. The first language is English. The second language can be any language. A text file must be created with the second desired language. Contact Delta Tau Europa if a second language is needed.

| ADV400 - ADVT1.NC                      |                      |  |
|----------------------------------------|----------------------|--|
| File Edit Tools Offsets Subprogram CNC | Language Version Esc |  |
| C:INCDATAIADVT1.NC                     | English<br>German    |  |
| Machine Position                       | To Go                |  |

### Version

This menu opens the About page with information regarding the version of the CNC system.

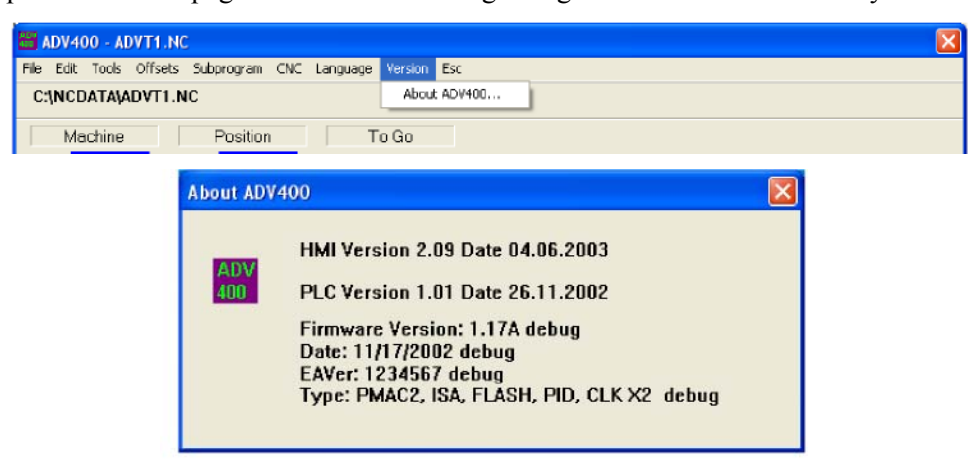

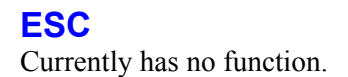

# **TOOLS MANAGEMENT**

Enter specifications of the tools of the machine with this menu. The Adv 400 allows the management of up to 24 tools.

The offsets entered in this menu will be used by the Txxyy tool call code and by the Radius Cutter compensation G41 and G42 codes of the part program. There are two pages for managing the tool offsets. The two buttons **F3 Wear** (or **F3** F-key) and **F4 Geometry** (or **F4** F-key) switch from one page to the other one.

### **Tool Wear Page**

The first page is the Tool Wear page.

| Tool Wea                            | r                                                     |                                                       |                                                                         | X                       |
|-------------------------------------|-------------------------------------------------------|-------------------------------------------------------|-------------------------------------------------------------------------|-------------------------|
| 0 Nr.<br>01<br>02<br>03<br>04<br>05 | Off. X<br>11.000<br>44.000<br>0.000<br>0.000<br>0.000 | Off. Y<br>22.000<br>55.000<br>0.000<br>0.000<br>0.000 | 0/f. Z<br>33.000<br>66.000<br>0.000<br>0.000<br>0.000<br>0.000<br>0.000 | F2 OK<br>F10 Cancel     |
| 05<br>07<br>08<br>09<br>10          | 0.000 0.000 0.000 0.000 0.000                         | 0.000 0.000 0.000 0.000 0.000                         | 0.000 0.000 0.000 0.000 0.000 0.000                                     |                         |
|                                     |                                                       |                                                       |                                                                         | F3 Wear<br>F4 Geometrie |
|                                     |                                                       | Enter +<br>F8 Absolut                                 |                                                                         |                         |

The Tool Wear page can be modified at any time (in Manual Mode or in Automatic Mode), even when the part program is running. However, the new Wear offset will be affected when a new tool (with Txxyy code) is called by the part program.

It is possible to add an offset to the actual one by clicking the **Enter+** button (or **Enter** key) or to enter a new offset by pushing the **F8 Absolute** button (or **F8** F-key).

The Wear offset is added to the Geometry offset and this addition of values is the offset affected to an axis when a tool is used.

The Wear offset is used usually for small offset modifications on the fly (due to tool usury).

### **Tool Geometry Page**

The second page is the Tool Geometry page.

| Tool Geon | netrie |                                     |        |        |      |             |
|-----------|--------|-------------------------------------|--------|--------|------|-------------|
| O Nr.     | Off. X | Off. Y                              | Off. Z | Radius | Dir. | F2 OK       |
| 01        | 12.000 | 23.000                              | 34.000 | 45.000 | 0    |             |
| 02        | 0.000  | 0.000                               | 0.000  | 0.000  | 0    | E10 Count 1 |
| 03        | 0.000  | 0.000                               | 0.000  | 0.000  | 0    | FIUCancel   |
| 04        | 0.000  | 0.000                               | 0.000  | 0.000  | 0    |             |
| 05        | 0.000  | 0.000                               | 0.000  | 0.000  | 0    |             |
| 06        | 0.000  | 0.000                               | 0.000  | 0.000  | 0    |             |
| 07        | 0.000  | 0.000                               | 0.000  | 0.000  | 0    |             |
| 08        | 0.000  | 0.000                               | 0.000  | 0.000  | 0    |             |
| 09        | 0.000  | 0.000                               | 0.000  | 0.000  | 0    |             |
| 10        | 0.000  | 0.000                               | 0.000  | 0.000  | 0    |             |
|           |        |                                     |        |        |      | F3 Wear     |
|           |        | Enter +<br>F8 Absolut<br>F9 Measure |        |        |      |             |

The offsets of this page must be entered before running a part program.

- Off X, Off Y and Off Z are the tool lengths in millimeters.
- Radius is the Cutter Radius of the tool in millimeters.
- Dir is the direction of the tool, used for Cutter Radius Compensation for lathe machines. It is possible to add an offset to the actual one by clicking the **Enter**+ button (or **Enter** key) or to enter a new offset by clicking the **F8 Absolute** button (or **F8** F-key) or to measure the offset by moving the axis to the right position (tool touching the part) and clicking the **F9 Measure** button (or **F9** F-key).
- Wears are added to Geometries and this addition makes the axis offsets for this tool.
- A tool must also be called previously before using Cutter Radius Compensation with G41 and G42 part program codes. Then, when one of these codes G41 or G42 is used, the tool radius "yy" value is taken from this table.

### Work Offset

The Adv 400 provides six coordinate system Work Offsets.

These six Work offsets are selected with G54 to G59 part program codes.

| fsets             |                    |                    |            |
|-------------------|--------------------|--------------------|------------|
| G54               | - G55              | G56                | F2 Set     |
| X 123.456         | × 44.44            | × 77.77            | -          |
| Y 22.22           | Y 55.55            | Y 88.88            | F10 Cancel |
| Z 33.33           | Z 66.66            | Z 99.99            |            |
| G57               | - G58              | - G59              | -          |
| × 10.1<br>Y 11.11 | × 13.13<br>Y 14.14 | × 16.16<br>Y 17.17 |            |

Work offsets must be entered in this menu and the F2 Set button (or F2 F-key) must be pushed to validate these values.

The G54 to G59 G-codes of the part program will use these offsets.

#### **Home Position**

This menu sets the position of each axis. The value introduced here for each axis will be the machine position at reference point.

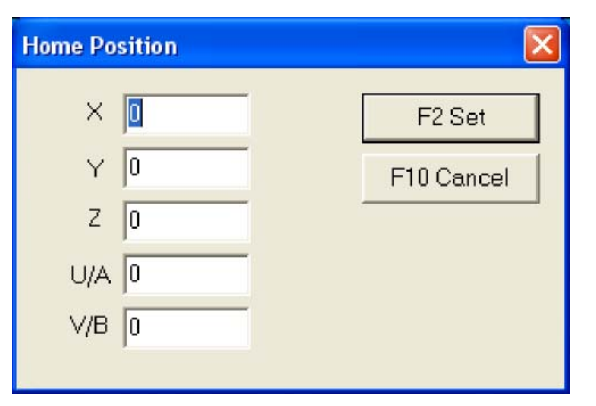

### **P** Var

Up to 50 user variables are available for general-purpose use (calculation, parametric programming, etc.). This menu sets a value to these variables and puts a comment on each of them. These P-variables can then be used in the part program and in PLCs.

| dit P-Va | ır     |                    |        | × |
|----------|--------|--------------------|--------|---|
|          |        |                    | OK     | ٦ |
| P-Var    | Value  | Comment            |        | - |
| P500     | 1.2    | FIRST POSITION     | Cancel |   |
| P501     | 1.4    | SECOND POSITION    |        | _ |
| P502     | 1.8    | COME BACK POSITION |        |   |
| P503     | 0.0000 |                    |        |   |
| P504     | 0.0000 |                    |        |   |
| P505     | 0.0000 |                    |        |   |
| P506     | 0.0000 |                    |        |   |
| P507     | 0.0000 |                    |        |   |
| P508     | 0.0000 |                    |        |   |
| P509     | 0.0000 |                    |        |   |
| P510     | 0.0000 |                    |        |   |
| P511     | 0.0000 |                    |        |   |
| P512     | 0.0000 |                    |        |   |
| P513     | 0.0000 |                    |        |   |
| P514     | 0.0000 |                    |        |   |
| P515     | 0.0000 |                    |        |   |
| P516     | 0.0000 |                    |        |   |
| P517     | 0.0000 |                    |        |   |
| P518     | 0.0000 |                    |        |   |
| P519     | 0.0000 |                    |        |   |
| P520     | 0.0000 |                    |        |   |
| P521     | 0.0000 |                    |        |   |
| P522     | 0.0000 |                    |        |   |
| P523     | 0.0000 |                    | ~      |   |
| mmm a    | 4 4444 |                    |        |   |

### Subprogram

With this feature, custom subprograms, called by the main part program, can be created. Subprograms number 2 to 999 are available for these subprograms. Subprograms 998 and 999 are reserved for special functions. Refer to the Adv 400 Integrator manual for details.

From the main menu, the PLCs and subprograms management page creates (New), Edit, Delete, Load and unloads subprograms.

| .C 's and SUB Progra | ns     |           |
|----------------------|--------|-----------|
|                      |        | F10 Cance |
| Subprog              | Loaded |           |
| Prog2.ncs            | NO     |           |
| Prog122.ncs          | YES    |           |
| Prog355.ncs          | YES    |           |
|                      |        | F2 New    |
|                      |        |           |
|                      |        | F3Edit    |
|                      |        |           |
|                      |        |           |
|                      |        | F4 Delete |
|                      |        |           |
|                      |        | F5 Load   |
|                      |        |           |
|                      |        | <b></b>   |
|                      |        | F6 Unload |
|                      |        |           |
|                      |        |           |
|                      |        |           |
|                      |        |           |
|                      |        |           |
|                      |        |           |
|                      |        |           |
|                      |        |           |

- New (or F2 on the keyboard) creates a new subprogram (opening text editor with blank page).
- Edit (or **F3** on the keyboard) opens an existing subprogram (opening text editor with this subprogram inside) for consulting or modification.
- Delete (or F4 on the keyboard) removes an existing subprogram from the list.
- Load (or F5 on the keyboard) loads a subprogram in the controller. A Yes appears in the Loaded section of this subprogram, indicating that this subprogram will be present in the controller and can be called by a main part program at any time.
- Unload (or **F6** on the keyboard) removes an existing subprogram from the controller. A No appears in the Loaded section for this subprogram, meaning that this subprogram will not be present in the controller. This is useful when many subprograms are created and all of them are loaded in the controller which could overload the controller memory.
- When creating a new subprogram or editing an existing subprogram, a text editor opens and the subprogram code can be entered.

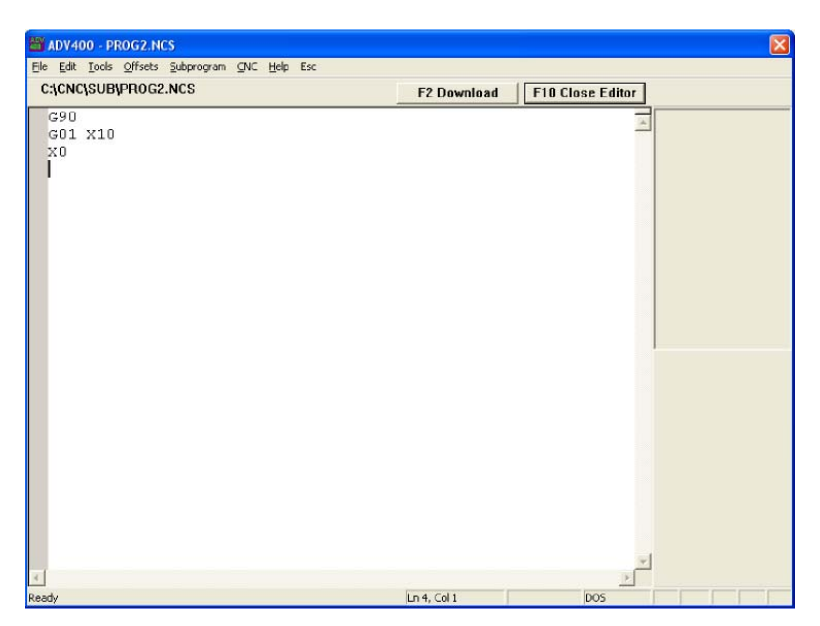

- Download (or **F2** on the keyboard) sends the subprogram to the controller to make it available for calls from the main part program (e.g., the Load button on the Managing Subprogram page).
- Close Editor (or F2 on the keyboard) provides an exit of this page and asks to save any entered code.

### DNC

The DNC mode permits the running of long (indefinite length) programs.

| Open                                              |       |                                        |                          |             |
|---------------------------------------------------|-------|----------------------------------------|--------------------------|-------------|
| C:\NcData\                                        |       |                                        |                          |             |
| Name                                              |       | Date                                   | Size                     | _           |
| <-(C:NrcData)<br>AdvT2.nc<br>AdvT1.nc<br>AdvT3.NC |       | 11/09/2002<br>17/06/2003<br>13/02/2003 | 20 KB<br>106 KB<br>42 KB |             |
|                                                   |       |                                        |                          | F3 Browse   |
| AdvT1.nc                                          |       | 10                                     |                          | > F5 Toggle |
|                                                   | F2 OK |                                        | F10 Cancel               |             |

The controller asks to open a part program (on the local hard disk on an external device like an USB memory stick or on the Network if option present) and then jumps to Auto mode.

A cycle start runs this program. A few programming features are not allowed when running a part program in DNC mode.

### **Ethernet Connection**

| nput             |        |
|------------------|--------|
| Enter Host name: | ОК     |
| SERVER           | Cancel |

On this menu, the CNC displays a prompt menu. Enter the Windows command for connecting to a server computer through the Ethernet (optional) connection.

At this point, enter the server name.

In the server, at least one shared directory must be present and, of course, the network with the user name and password must be set.

A normal client/server connection window (with user name, password and workgroup) is displayed on the Adv 400 and must be completed.

### **File Manager**

This menu manages the files in the Adv 400 system.

Based on the Windows directory structure, this menu creates directories and copies files.

| File Manager                                                                                                    |                                                                                                    |      |                |                                                      |                                  |                          |
|----------------------------------------------------------------------------------------------------|----------------------------------------------------------------------------------------------------|------|----------------|------------------------------------------------------|----------------------------------|--------------------------|
| Static                                                                                                    |                                                                                                    |      |                | Static                                               |                                  |                          |
| Static                                                                                                    |                                                                                                    |      |                | Static                                               |                                  | į                        |
| Name                                                                                                    | Date                                                                                                    | Size | ^              | Name                                                 | Date                             | Size                     |
| CA<br>WINDOWS<br>DRIVERS<br>Documents and Settings<br>Program Files<br>System Volume Information<br>support<br>valueadd<br>Recycled<br>actual<br>My Music<br>Ttest<br>aaaa<br>clients<br>cotations<br>FIRMWARE<br>temp<br>PE3<br> | 03/10/20<br>03/10/20<br>03/10/20<br>03/10/20<br>17/09/20<br>17/09/20<br>03/10/20<br>05/02/20<br>06/02/20<br>06/02/20<br>06/02/20<br>06/02/20<br>06/02/20<br>06/02/20<br>06/02/20<br>06/02/20<br>06/02/20 |      |                | <-[C:WCDATAN]<br>AdvT2.nc<br>LULUTEST.NC<br>AdvT1.nc | 11/09/20<br>13/02/20<br>06/06/20 | 20 KB<br>42 KB<br>106 KB |
| ¢                                                                                                    | 00/02/20                                                                                                    |      |                | <                                                    |                                  | 2                        |
| F1 Left files<br>F2 Files NC Program                                                                                                    | F5 Copy<br>n Files (".NC)                                                                                                    |      | F7 Ne<br>F10 C | ew Dir F8 I                                          | Delete                           | F9 Right files           |

This menu is useful for copying files from an external device (memory stick connected to the USB connector) to the internal hard disk, or from the internal hard disk to an external device.

This menu is organized in two windows, a left one and a right one.

One window is used as origin (from where) and the other one as target.

- The F1 and F9 keys jumps from one to the other page.
- **F2** is used to show the type of files (\*.NC for the part programs, \*.\* for all files).
- **F5** performs the file copy of the selected file in the active window to the other window.
- F7 creates a new directory.
- **F8** deletes the selected file.
- **F10** quits this menu.

# **APPENDIX A — WRITING A PART PROGRAM**

A Part program creates movements of axis with rapid moves, interpolated moves (linear or rotary interpolation) and manages some machine features such as spindle or tool length and radius compensation.

G/M/T codes manage most of these features. Refer to the programming manual for further details.

The flexibility of the Adv 400 allows programming of additional useful features, such as tests of conditions (reading input status), write an output directly to 1 or 0, loops to wait a condition, etc.

A symbol table exists in the system, giving names for inputs, name of outputs and information about status of the system. Refer to the Table of Symbols in this manual.

### **Testing an Input**

```
If (ON_INPUT1) ; test is Input1 true action
Endif
.....
If (OFF_INPUT4) ; test is Input4 false action
Else
other action
Endif
```

### Waiting State of an Input

While (ON\_INPUT2) ; wait as long as Input2 is true action Endw

Note:

In a part program, it is not allowed to wait in a While loop without any action (move) in this loop. Therefore, put at least a G04X0 function in the loop.

While (ON\_INPUT2) ; wait as long as Input2 is true G04 X0
Endw

### Setting an Output Asynchronously

SET\_OUTPUT2 RESET\_OUTPUT3 ; set Ouput2 asynchronously ; Reset Ouput3 asynchronously

### Setting an Output Synchronously

SETS\_OUTPUT2; set Ouput2 synchronouslyRESETS\_OUTPUT3; Reset Ouput3 synchronously

### **Testing or Waiting on Information**

With an If condition or a While loop, it is also possible to test or wait for other information coming from the CNC. The Table of Symbols gives the list of information available.

```
If (CS_SPND_AT_ZERO != 0) ; test is spindle is at zero speed ; action
Endif
While (CS_SPND_AT_SPEED = 0) ; wait that spindle is at programmed speed. G04
X0
Endif
```

### Jump to a Label

It is possible to jump to a label (coming back in the program or jumping a part of the program) using the GOTO function.

N10 G01 X15 F100 N20 G04 X1 N30 GOTO 10 ; jump to label N10 N20 G00 X0 If (ON\_INPUT1) ; If Input1 is true, jump to label N50 GOTO 50 Endif N30 G01 X10 F100 N40 G01 Y20 N50 G00 Y0 Z0

### Limitations when Running a Program in DNC Mode

As the DNC mode is tacking the program partially, it is not possible to use test conditions (IF), loops to wait a condition (While), GOTO and GOSUB statements. Only setting outputs (synchronously or asynchronously) is possible in DNC mode.

# **APPENDIX B — TABLE OF SYMBOLS**

; INPUTS / OUTPUTS for PLCs and Part Programs ; ; Test an INPUT true : If (ON INPUTx) ; Test an INPUT false : If (OFF INPUTx) ; Set an OUTPUT : SET\_OUTPUTx ; Reset an OUTPUT : RESET\_OUTPUTx ; Test an OUTPUT true : If (ON\_OUTPUTx) ; Test an OUTPUT false : If (OFF OUTPUTx) for Part Programs only ; ; Set an OUTPUT Sync : SETS OUTPUTx ; Reset an OUTPUT Sync : RESETS\_OUTPUTx ;\*\*\*\*\* 

### Inputs

#### **Inputs True**

| Symbol     | Comment       |
|------------|---------------|
| ON INPUT1  | Input 1 true  |
| ON INPUT2  | Input 2 true  |
| ON INPUT3  | Input 3 true  |
| ON INPUT4  | Input 4 true  |
| ON_INPUT5  | Input 5 true  |
| ON_INPUT6  | Input 6 true  |
| ON_INPUT7  | Input 7 true  |
| ON_INPUT8  | Input 8 true  |
| ON_INPUT9  | Input 9 true  |
| ON_INPUT10 | Input 10 true |
| ON_INPUT11 | Input 11 true |
| ON_INPUT12 | Input 12 true |
| ON_INPUT13 | Input 13 true |
| ON_INPUT14 | Input 14 true |
| ON_INPUT15 | Input 15 true |
| ON_INPUT16 | Input 16 true |
| ON_INPUT17 | Input 17 true |
| ON_INPUT18 | Input 18 true |
| ON_INPUT19 | Input 19 true |
| ON_INPUT20 | Input 20 true |
| ON_INPUT21 | Input 21 true |
| ON_INPUT22 | Input 22 true |
| ON_INPUT23 | Input 23 true |
| ON_INPUT24 | Input 24 true |
| ON_INPUT25 | Input 25 true |
| ON_INPUT26 | Input 26 true |
| ON_INPUT27 | Input 27 true |
| ON_INPUT28 | Input 28 true |
| ON_INPUT29 | Input 29 true |
| ON_INPUT30 | Input 30 true |
| ON_INPUT31 | Input 31 true |
| ON_INPUT32 | Input 32 true |

# Inputs False

| Symbol      | Comment        |
|-------------|----------------|
| OFF_INPUT1  | Input 1 false  |
| OFF INPUT2  | Input 2 false  |
| OFF_INPUT3  | Input 3 false  |
| OFF_INPUT4  | Input 4 false  |
| OFF_INPUT5  | Input 5 false  |
| OFF_INPUT6  | Input 6 false  |
| OFF_INPUT7  | Input 7 false  |
| OFF_INPUT8  | Input 8 false  |
| OFF_INPUT9  | Input 9 false  |
| OFF_INPUT10 | Input 10 false |
| OFF_INPUT11 | Input 11 false |
| OFF_INPUT12 | Input 12 false |
| OFF_INPUT13 | Input 13 false |
| OFF_INPUT14 | Input 14 false |
| OFF_INPUT15 | Input 15 false |
| OFF_INPUT16 | Input 16 false |
| OFF_INPUT17 | Input 17 false |
| OFF_INPUT18 | Input 18 false |
| OFF_INPUT19 | Input 19 false |
| OFF_INPUT20 | Input 20 false |
| OFF_INPUT21 | Input 21 false |
| OFF_INPUT22 | Input 22 false |
| OFF_INPUT23 | Input 23 false |
| OFF_INPUT24 | Input 24 false |
| OFF_INPUT25 | Input 25 false |
| OFF_INPUT26 | Input 26 false |
| OFF_INPUT27 | Input 27 false |
| OFF_INPUT28 | Input 28 false |
| OFF_INPUT29 | Input 29 false |
| OFF_INPUT30 | Input 30 false |
| OFF_INPUT31 | Input 31 false |
| OFF_INPUT32 | Input 32 false |

### **Outputs**

# Set Outputs Non-Synchrone

| Symbol       | Comment            |
|--------------|--------------------|
| SET_OUTPUT1  | Set Output 1 true  |
| SET_OUTPUT2  | Set Output 2 true  |
| SET_OUTPUT3  | Set Output 3 true  |
| SET_OUTPUT4  | Set Output 4 true  |
| SET_OUTPUT5  | Set Output 5 true  |
| SET_OUTPUT6  | Set Output 6 true  |
| SET_OUTPUT7  | Set Output 7 true  |
| SET_OUTPUT8  | Set Output 8 true  |
| SET_OUTPUT9  | Set Output 9 true  |
| SET_OUTPUT10 | Set Output 10 true |
| SET_OUTPUT11 | Set Output 11 true |
| SET_OUTPUT12 | Set Output 12 true |
| SET_OUTPUT13 | Set Output 13 true |
| SET_OUTPUT14 | Set Output 14 true |
| SET_OUTPUT15 | Set Output 15 true |
| SET_OUTPUT16 | Set Output 16 true |

# Set Outputs Synchrone for Programming Only

| Symbol        | Comment                                               |
|---------------|-------------------------------------------------------|
| SETS_OUTPUT1  | Set Output 1 true synchronously (for Part Prog only)  |
| SETS_OUTPUT2  | Set Output 2 true synchronously (for Part Prog only)  |
| SETS_OUTPUT3  | Set Output 3 true synchronously (for Part Prog only)  |
| SETS_OUTPUT4  | Set Output 4 true synchronously (for Part Prog only)  |
| SETS_OUTPUT5  | Set Output 5 true synchronously (for Part Prog only)  |
| SETS_OUTPUT6  | Set Output 6 true synchronously (for Part Prog only)  |
| SETS_OUTPUT7  | Set Output 7 true synchronously (for Part Prog only)  |
| SETS_OUTPUT8  | Set Output 8 true synchronously (for Part Prog only)  |
| SETS_OUTPUT9  | Set Output 9 true synchronously (for Part Prog only)  |
| SETS_OUTPUT10 | Set Output 10 true synchronously (for Part Prog only) |
| SETS_OUTPUT11 | Set Output 11 true synchronously (for Part Prog only) |
| SETS_OUTPUT12 | Set Output 12 true synchronously (for Part Prog only) |
| SETS_OUTPUT13 | Set Output 13 true synchronously (for Part Prog only) |
| SETS_OUTPUT14 | Set Output 14 true synchronously (for Part Prog only) |
| SETS_OUTPUT15 | Set Output 15 true synchronously (for Part Prog only) |
| SETS OUTPUT16 | Set Output 16 true synchronously (for Part Prog only) |

| Symbol         | Comment         |
|----------------|-----------------|
| RESET OUTPUT1  | Reset Output 1  |
| RESET_OUTPUT2  | Reset Output 2  |
| RESET OUTPUT3  | Reset Output 3  |
| RESET OUTPUT4  | Reset Output 4  |
| RESET OUTPUT5  | Reset Output 5  |
| RESET_OUTPUT6  | Reset Output 6  |
| RESET OUTPUT7  | Reset Output 7  |
| RESET_OUTPUT8  | Reset Output 8  |
| RESET_OUTPUT9  | Reset Output 9  |
| RESET_OUTPUT10 | Reset Output 10 |
| RESET_OUTPUT11 | Reset Output 11 |
| RESET_OUTPUT12 | Reset Output 12 |
| RESET_OUTPUT13 | Reset Output 13 |
| RESET_OUTPUT14 | Reset Output 14 |
| RESET_OUTPUT15 | Reset Output 15 |
| RESET OUTPUT16 | Reset Output 16 |

### **Reset Outputs**

# **Reset Outputs Synchrone for Programming Only**

| Symbol          | Comment                       |
|-----------------|-------------------------------|
| RESETS_OUTPUT1  | Reset Output 1 synchronously  |
| RESETS_OUTPUT2  | Reset Output 2 synchronously  |
| RESETS_OUTPUT3  | Reset Output 3 synchronously  |
| RESETS_OUTPUT4  | Reset Output 4 synchronously  |
| RESETS_OUTPUT5  | Reset Output 5 synchronously  |
| RESETS_OUTPUT6  | Reset Output 6 synchronously  |
| RESETS_OUTPUT7  | Reset Output 7 synchronously  |
| RESETS_OUTPUT8  | Reset Output 8 synchronously  |
| RESETS_OUTPUT9  | Reset Output 9 synchronously  |
| RESETS_OUTPUT10 | Reset Output 10 synchronously |
| RESETS_OUTPUT11 | Reset Output 12 synchronously |
| RESETS_OUTPUT12 | Reset Output 13 synchronously |
| RESETS_OUTPUT13 | Reset Output 14 synchronously |
| RESETS_OUTPUT14 | Reset Output 15 synchronously |
| RESETS_OUTPUT15 | Reset Output 16 synchronously |
| RESETS_OUTPUT16 | Reset Output 17 synchronously |

### **Outputs On**

| Symbol      | Comment        |
|-------------|----------------|
| ON_OUTPUT1  | Output 1 true  |
| ON_OUTPUT2  | Output 2 true  |
| ON_OUTPUT3  | Output 3 true  |
| ON_OUTPUT4  | Output 4 true  |
| ON_OUTPUT5  | Output 5 true  |
| ON_OUTPUT6  | Output 6 true  |
| ON_OUTPUT7  | Output 7 true  |
| ON_OUTPUT8  | Output 8 true  |
| ON_OUTPUT9  | Output 9 true  |
| ON_OUTPUT10 | Output 10 true |
| ON_OUTPUT11 | Output 11 true |
| ON_OUTPUT12 | Output 12 true |
| ON_OUTPUT13 | Output 13 true |
| ON_OUTPUT14 | Output 14 true |
| ON_OUTPUT15 | Output 15 true |
| ON_OUTPUT16 | Output 16 true |

# **Outputs Off**

| Symbol       | Comment         |
|--------------|-----------------|
| OFF OUTPUT1  | Output 1 false  |
| OFF_OUTPUT2  | Output 2 false  |
| OFF_OUTPUT3  | Output 3 false  |
| OFF_OUTPUT4  | Output 4 false  |
| OFF_OUTPUT5  | Output 5 false  |
| OFF_OUTPUT6  | Output 6 false  |
| OFF_OUTPUT7  | Output 7 false  |
| OFF_OUTPUT8  | Output 8 false  |
| OFF_OUTPUT9  | Output 9 false  |
| OFF_OUTPUT10 | Output 10 false |
| OFF_OUTPUT11 | Output 11 false |
| OFF_OUTPUT12 | Output 12 false |
| OFF_OUTPUT13 | Output 13 false |
| OFF_OUTPUT14 | Output 14 false |
| OFF_OUTPUT15 | Output 15 false |
| OFF_OUTPUT16 | Output 16 false |